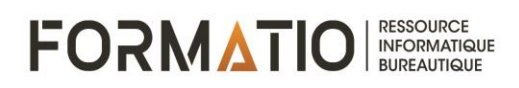

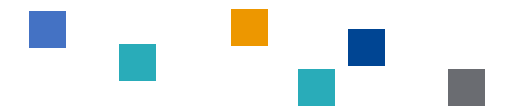

# Donnez vie à vos photos avec Windows 10

L'application Photos de Windows 10 rassemble les photos et les vidéos qui se trouvent sur votre PC, votre téléphone et vos autres appareils et les place dans un même endroit, ce qui vous permet de trouver plus rapidement ce que vous recherchez.

#### Sélectionnez le bouton **Démarrer**, puis **Photos** pour commencer ou appuyez sur **Ouvrir l'application Photos dans Windows**.

Parcourez votre collection par date, album, projets vidéo, personnes ou dossier. Vous pouvez également rechercher une personne, un lieu ou un élément spécifique. L'application reconnaît les visages et les objets dans les images et ajoute des balises afin de vous aider à trouver facilement ce que vous cherchez, sans devoir faire défiler indéfiniment. Par exemple, essayez de rechercher « plage », « chien » ou « visage » ou sélectionnez un visage affiché dans le volet de recherche pour voir toutes les photos représentant cette personne.

Windows 10 offre un de photographie et de retouche photo puissants et faciles à utiliser. Démarrez l'application Photos en écrivant dans la zone de recherche les deux premières lettres de PHotos. Le logiciel s'ouvre.

#### Rogner une photo

L'outil Rogner vous permet de sélectionner la partie de la photo que vous souhaitez conserver.

- 1. Sélectionnez une photo dans la vue Collection pour l'ouvrir
- 2. Sélectionnez *Modifier et créer* dans les commandes de l'application dans le coin supérieur droit de la fenêtre.
- 3. Sélectionnez Modifier
- 4. Sélectionnez *Rogner et faire pivoter* dans la partie supérieure du panneau le long du bord gauche de la fenêtre.
- 5. Faites glisser les points circulaires du cadre de découpe pour ajuster la zone de découpe.
- 6. Sélectionnez *Enregistrer une copie ou Enregistrer* avec les options situées en bas et à droite de la fenêtre pour appliquer le recadrage.
- 7. Sélectionnez Rogner et faites pivoter la partie supérieure du panneau le long du bord droit de la fenêtre.
- 8. Sélectionnez le rapport hauteur / largeur parmi les options situées à droite de la fenêtre.
- 9. Sélectionnez quelques-unes des options dans le menu déroulant pour voir que le cadre de découpe est automatiquement redimensionné.
- 10. Sélectionnez *Enregistrer une copie ou Enregistrer* avec les options situées en bas et à droite de la fenêtre pour appliquer les modifications.

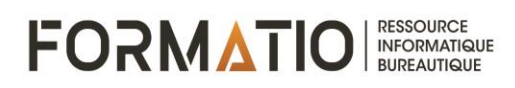

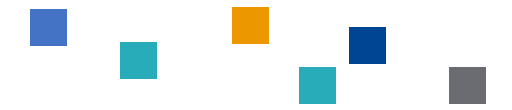

# Retoucher une photo (correction de point)

- 1. Sélectionnez une photo dans la vue Collection pour l'ouvrir
- 2. Sélectionnez *Modifier et créer* dans les commandes de l'application dans le coin supérieur droit de la fenêtre.
- 3. Sélectionnez Modifier
- 4. Sélectionnez *Réglages*.
- 5. Sélectionnez Corriger les points des options localisées à droite de l'écran
- 6. Sélectionnez la zone de la photo que vous souhaitez retoucher. Vous devrez peut-être modifier la grandeur de l'image plusieurs fois pour couvrir l'ensemble du défaut.
- 7. Sélectionnez *Enregistrer une copie ou Enregistrer* avec les options situées en bas et à droite de la fenêtre pour appliquer les modifications.

### Correction des yeux rouges sur une photo

- 1. Sélectionnez une photo dans la vue Collection pour l'ouvrir
- 2. Sélectionnez *Modifier et créer* dans les commandes de l'application dans le coin supérieur droit de la fenêtre.
- 3. Sélectionnez Modifier
- 4. Sélectionnez *Réglages*.
- 5. Sélectionnez Yeux rouges des options localisées à droite de l'écran
- 6. Sélectionnez l'œil du sujet sur la photo pour supprimer les rougeurs.
- 7. Sélectionnez *Enregistrer une copie ou Enregistrer* avec les options situées en bas et à droite de la fenêtre pour appliquer les modifications.

# Corriger l'exposition d'une photo

- 1. Sélectionnez une photo dans la vue Collection pour l'ouvrir
- 2. Sélectionnez *Modifier et créer* dans les commandes de l'application dans le coin supérieur droit de la fenêtre.
- 3. Sélectionnez *Modifier*
- 4. Sélectionnez *Filtres.*
- 5. Pour améliorer la photo vous pouvez choisir entre **Améliorer votre photo** ou **choisir un** *filtre*
- 6. Sélectionnez *Enregistrer une copie ou Enregistrer* avec les options situées en bas et à droite de la fenêtre pour appliquer les modifications.

# Redressement d'une photo

- 1. Sélectionnez une photo dans la vue Collection pour l'ouvrir
- 2. Sélectionnez *Modifier et créer* dans les commandes de l'application dans le coin supérieur droit de la fenêtre.
- 3. Sélectionnez Modifier
- 4. Sélectionnez *Redressage*
- 5. Sélectionnez *Enregistrer une copie ou Enregistrer* avec les options situées en bas et à droite de la fenêtre pour appliquer les modifications.

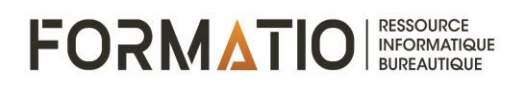

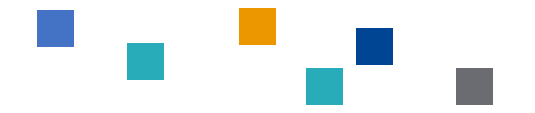

#### Importer des photos et des vidéos de votre téléphone vers votre PC

- 1. Pour transférer des photos et des vidéos de votre téléphone vers votre PC, connectez votre téléphone au PC à l'aide d'un câble USB. Assurez-vous que le téléphone est activé et déverrouillé, et que votre câble fonctionne bien. Ensuite :
- Sur votre PC, sélectionnez le bouton *Démarrer*, puis sélectionnez Photos pour ouvrir l'application Photos.
- Sélectionnez *Importer > à partir d'un périphérique USB*, puis suivez les instructions indiquées. Vous pouvez choisir les éléments que vous souhaitez importer et sélectionner l'emplacement où les enregistrer.
- 4. Vous avez des problèmes de connexion avec votre téléphone ? Obtenir de l'aide sur les problèmes USB.
- 5. Si vous rencontrez des problèmes avec un iPhone ou un appareil Android, consultez les notes ci-dessous :
- 6. Sur appareils Android : il se peut que vous deviez modifier le paramètre USB pour pouvoir transférer des vidéos ou des photos. Accédez au Centre de notifications et choisissez *Transférer des fichiers* ou *Transfert de fichiers*. Si vos photos ou vidéos sont stockés dans le cloud, vous ne pourrez pas les télécharger, car ils existent dans le cloud et pas sur votre appareil. Si vous souhaitez importer vos photos ou vidéos sur votre PC, téléchargez-les à partir de Google Photos dans votre navigateur ou utilisez l'application *Votre téléphone* à partir de Microsoft Store.
- 7. Sur un iPhone : Assurez-vous que votre téléphone est déverrouillé, et lorsque vous voyez la notification *Faire confiance à cet appareil*, sélectionnez *Accepter*. Si iCloud est activé sur votre appareil iOS, vous ne pourrez pas télécharger vos photos ou vidéos, car celles-ci existent sur iCloud et non sur votre appareil. Si vous souhaitez importer vos photos ou vidéos sur votre PC, utilisez l'application de bureau iCloud.

Préparé par Alain Wagner- 2019-04-26